# 本校教师申报(考核、考评)"杰出学者" 操作指南

## 一、登录系统

登录微人大系统,点击"校务"下的"新版人事管理系统",进入申报系统(注意:登录微人大的主身份务必选择教职工,否则无法正常进入"新版人事管理系统")

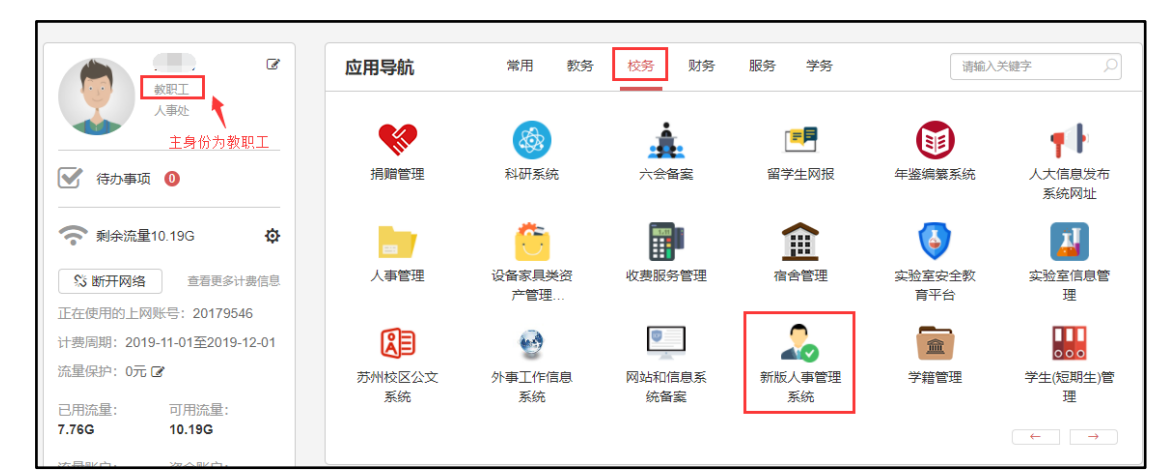

## 二、杰出学者中期考评

#### 1、填报入口选择

进入"新版人事管理系统"后,在主页的"服务大厅"可以看到"杰出学者中期考评" 分类下共三个申报入口,分别为:青年学者A岗中期考评、青年学者B岗(非"双一流" 学科)中期考评、青年学者B岗("双一流"学科)中期考评。请申报者根据个人的杰出学 者岗位,进入相应的中期考评入口进行填报。

| 一 中國人民大學<br>RENMEN UNIVERSITY OF CHENA |                                        |                  |                   |                  |  | ń | <b>H</b> - | ¢ ( | 0 |
|----------------------------------------|----------------------------------------|------------------|-------------------|------------------|--|---|------------|-----|---|
| 自助服务 💮                                 | - 工作桌面                                 |                  |                   |                  |  |   |            |     |   |
| 日 🚺 我的信息                               |                                        |                  |                   |                  |  |   |            |     |   |
| 🖲 业务申请                                 | •                                      |                  |                   |                  |  |   |            |     | ] |
| 🧾 教师考核结果证明                             |                                        |                  |                   |                  |  |   |            |     |   |
| 🦲 教职工考勤明细数据                            | 10000000000000000000000000000000000000 |                  |                   |                  |  |   |            |     |   |
| 🛙 🌡 考勤自助                               | 请假管理                                   | 杰出学者中期考评         |                   |                  |  |   |            |     |   |
|                                        | ● 教职工请假<br>审批表                         | ■ 青年学者A岗<br>中期考评 | ■ 青年学者B岗<br>非双一流学 | 青年学者B岗<br>双一流学科  |  |   |            |     |   |
|                                        | 杰出学者聘期考核                               |                  |                   |                  |  |   |            |     |   |
|                                        | ■ 特聘教授▲岗<br>聘期考核                       | ■ 特聘教授B岗<br>聘期考核 | ■ 杰出人文学<br>者特聘教授  | ■ 杰出人文学<br>者青年学者 |  |   |            |     |   |
|                                        |                                        |                  |                   | v                |  |   |            |     |   |

# 2、中期考评数据填报

进入"青年学者 A 岗中期考评"入口,就可以进入到"中国人民大学'杰出学者'青 年学者 A 岗中期考评表",进入表单后系统会自动从科研系统同步论文信息,从教学系统 同步教学信息。

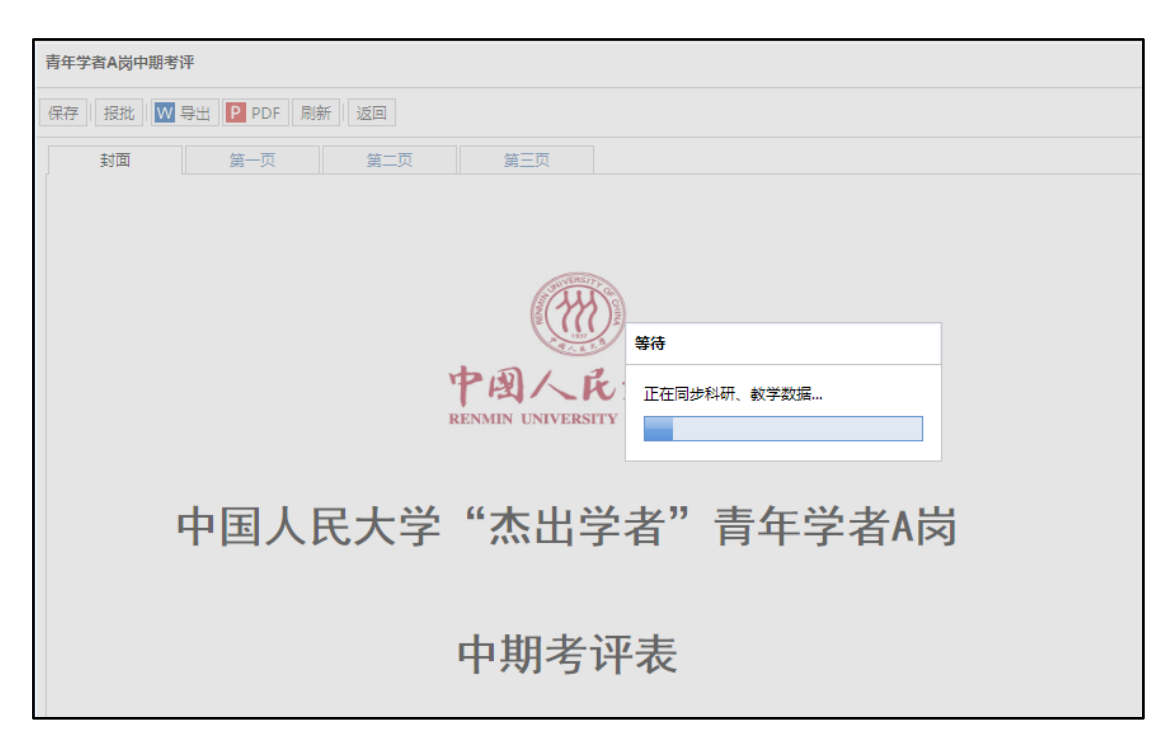

考评表共四页,通过切换图示上面的页签切换表页进行内容维护,右侧滚动条上下拖动,可以查看和填写表页完整的内容。

| Ŧ | 1)<br>中国人も大学<br>JADMEN LINE LINE COME | r t o o o              |
|---|---------------------------------------|------------------------|
| Э | 请年学者A岗中服考评                            |                        |
|   | (保存) 授批 💟 导出 🖸 PDF 刷新 ) 返回            |                        |
|   | 封軍 第一页 第二页 第三页 切換上面的页 26,进行不同表页内容填投   |                        |
|   | 中國人民大學<br>RENMIN UNIVERSITY OF CHINA  | 1                      |
|   | 中国人民大学"杰出学者"青年学者A岗                    |                        |
|   | 中期考评表                                 | 拖动右侧滚动条,可以查看并填写完整的表页内容 |
|   |                                       | Ţ                      |

进入考评表后,一定要仔细核对封面上的标题及个人信息,确保自己没有进错入口。如 果二级学科有误,请和教师办公室老师沟通进行修改。修改完毕后重新进入考评表点击菜单 栏的"刷新"按钮,即可把修改后的二级学科同步过来。

| 青年学者A岗中期考评                                                         |                     |  |
|--------------------------------------------------------------------|---------------------|--|
| 保存 报批 🚾 导出 P PDF 刷新 返回                                             |                     |  |
| 封面 第一页 第二页                                                         | 第三页                 |  |
|                                                                    |                     |  |
|                                                                    |                     |  |
| 受 聘 人                                                              | 그 그                 |  |
| <br>  一 一 一 一 一 一 一 一 一 一 一 一 一 一 一 一 一 一                          | 19                  |  |
|                                                                    |                     |  |
| 所在单位                                                               | 环境学院                |  |
| 一個計劃                                                               | 人口 次酒片环接级这份         |  |
|                                                                    | 八口、页际习坏現红//子        |  |
|                                                                    |                     |  |
|                                                                    |                     |  |
| <br>                                                               | 日期 2019年11月12日      |  |
| 中国人                                                                | 已大学人才工作领导小组办公安制     |  |
| 「「「「」「」「」「」「」「」「」「」「」「」「」「」「」」「」「」」「」「」」「」」「」」「」」「」」「」」「」」「」」」「」」」 | いいせいり アルタイン 道がな 王 切 |  |

第一页为具体的个人信息、课堂教学和人才培养情况以及论文情况。标有红色\*号的格 子为必填项。教学信息中各标有红色\*号的列也为必填项。

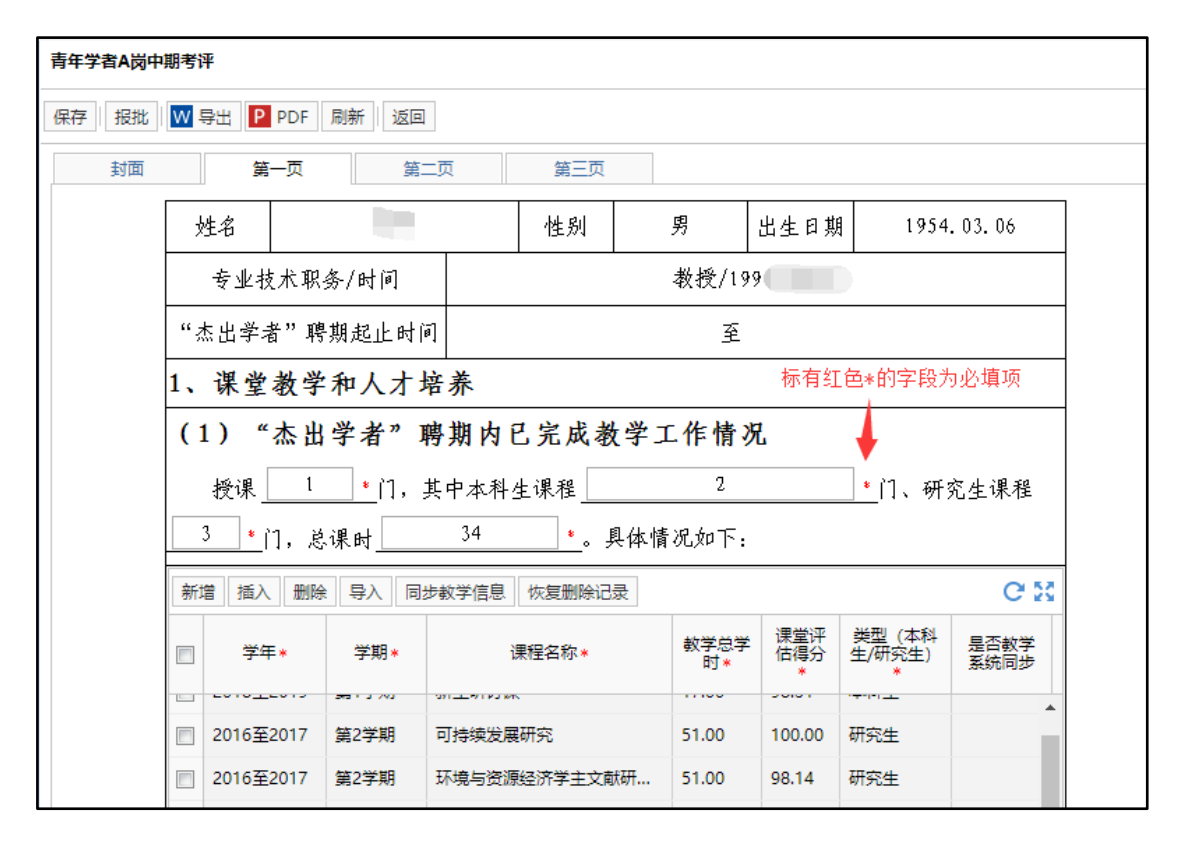

教学信息从教学系统同步而来,其中本科生数据来自本科教务系统,研究生数据来自研 究生教务系统。同步而来的数据为灰色底纹并且不允许编辑,如果数据有误请通过学院(系) 联系教务处和研究生院进行调整。调整后重新进入考评表,点击"同步教学信息",即可重 新同步修改后数据。如果有教学系统没记录的数据,可以在相应教学系统中增加后在考评表 上重新同步。

双击教学信息数据区域或者点击教学区域的右上角图标,可以放大编辑区域,对教学信息进行新增和删除。点击新增按钮可以增加一条新的记录并维护各字段内容,新增的记录底 纹为白色可以重复修改。并且手工增加的记录上"是否教学系统同步"字段的值为"否"且 不允许修改,用来区分同步数据与手工维护数据。

| 青年学者A岗中 | 期考评                          |    |                    |                     |                |       |            |               |       |                      |  |
|---------|------------------------------|----|--------------------|---------------------|----------------|-------|------------|---------------|-------|----------------------|--|
| 保存 报批   | 保存 报批 図 导出 PDF 刷新 返回         |    |                    |                     |                |       |            |               |       |                      |  |
| 封面      | 第一页                          |    | 第二页                |                     |                |       |            |               |       |                      |  |
|         | 新増 插入 删除                     | Ę  | 入 同步教学信            | 息恢复删除               | 余记录            |       |            | e 55          |       |                      |  |
|         | □ 学年★                        | 教学 | 信息                 |                     |                |       |            |               |       |                      |  |
|         |                              | 新  | 増 插入 删除            | 等入保                 | 存 同步教学信息 恢复删除记 | 录 关闭  |            | 1 点击          | 可放大编辑 | ≩⊠域                  |  |
|         | 2018至2019                    |    | 举年。                | 学期。                 | <b>课程</b> 存分,  | 教学总学  | 课堂评        | <u>業型</u> (本科 | 是否教学  |                      |  |
|         | 2016至2017                    |    | *                  | - <del>1</del> -90* | i末(主白/小 *      | 时*    | 1日1寺刀<br>* | *             | 系统同步  |                      |  |
|         | 2016至2017                    |    | 2018 <u>至</u> 2019 | 第1学期                | 新生研讨课          | 17.00 | 98.31      | 本科生           |       | 手工增加的记录中<br>"是否教学系统同 |  |
|         | 2017至2018                    |    | 2016至2017          | 第2学期                | 可持续发展研究        | 51.00 | 100.00     | 研究生           |       | 步"字段默认               |  |
|         | (2) "杰出                      |    | 2016至2017          | 第2学期                | 环境与资源经济学主文献研   | 51.00 | 98.14      | 研究生           |       |                      |  |
|         |                              |    | 2017至2018          | 第2学期                | 环境与资源经济学主文献研   | 51.00 | 99.44      | 研究生           |       |                      |  |
|         | 指导博士研                        |    | 2017至2018          | 第2学期                | 可持续发展研究        | 51.00 | 100.00     | 研究生           | -     |                      |  |
|         | 指导本科毕业论                      |    | 1                  | ]                   |                |       |            |               | 否     |                      |  |
|         | 2、论文 (仅                      |    |                    |                     |                |       |            |               |       |                      |  |
|         | 学为第一作者署                      |    | )                  | 点击"新增               | "按钮,可以增加一条空白   | 1记录,单 | 击格子可       | 「以编辑内容        |       |                      |  |
|         | 财刑TU_C及衣的<br>===== == 1 ■=== |    |                    |                     |                |       |            |               |       |                      |  |

无论是同步而来的数据还是手工增加的数据都可以删除。勾选要删除的记录,点击"删除"按钮即可。但是手工维护的记录删除后就彻底没有了,如果需要只能重新维护。而同步 而来的数据是可以恢复的,点击编辑区域上方的"恢复删除记录"功能,可以勾选要恢复的 记录,点击"确定"按钮进行恢复。

| 教学 | 信息        |        |            |              |            |                 |                       |              |  |
|----|-----------|--------|------------|--------------|------------|-----------------|-----------------------|--------------|--|
| 新  | 2 插入 删除   | : 导入 保 | 存 同步教学信息 协 | 復删除记         | 录 关闭       |                 |                       |              |  |
|    | 学年*       | 学期*    | 课程名称*      |              | 教学总学<br>时* | 课堂评<br>估得分<br>* | 类型 (本科<br>生/研究生)<br>* | 是否教学<br>系统同步 |  |
|    | 2018至2019 | 第1学期   | 新生研讨课      |              | 17.00      | 98.31           | 本科生                   |              |  |
|    | 2016至2017 | 第2学期   | 可持续发展研究    | 提示信息         | 1          |                 | ×                     |              |  |
|    | 2016至2017 | 第2学期   | 环境与资源经济学主义 | 2            | 确认删除?      |                 |                       |              |  |
|    | 2017至2018 | 第2学期   | 环境与资源经济学主动 | $\checkmark$ |            |                 |                       |              |  |
|    | 2017至2018 | 第2学期   | 可持续发展研究    |              | 是          | 否               |                       |              |  |
|    |           |        |            |              |            |                 |                       |              |  |
|    |           |        |            |              |            |                 |                       |              |  |
|    |           |        |            |              |            |                 |                       |              |  |
|    |           |        |            |              |            |                 |                       |              |  |

| 教学信息        | Į            |    |           |         |        |                        |                |                       |                  | r            |            |     |
|-------------|--------------|----|-----------|---------|--------|------------------------|----------------|-----------------------|------------------|--------------|------------|-----|
| 新増          | 插入删除         | 导  | 入保存同      | 步教学信息   | 恢复删除记录 | 关闭                     |                |                       |                  |              |            |     |
|             | 送年*          | 恢复 | 删除记录      |         |        |                        |                |                       |                  |              |            |     |
| 201         | 16至2017      |    | ] 学年 学期   |         | 课      | 课程名称                   |                | <b>课堂</b><br>评估<br>得分 | 类型 (本科<br>生/研究生) | 是否教学<br>系统同步 |            |     |
| 201         | 17至2018      |    | 2018至2019 | 第1学期    | 新生研讨课  |                        | 17             | 98                    | 本科生              |              |            |     |
| 201         | 17至2018      |    | 2016至2017 | 第2学期    | 可持续发展研 | 铳                      | 51             | 100                   | 研究生              |              |            |     |
| 作者<br> 上发表6 | 署名单位<br>的学术论 |    | ◀ 第 1     | 页,共 1 页 |        | ₹ 200   <b>⋧</b><br>确定 | R <sup>1</sup> | 观消                    |                  |              | 显示 1 - 2条, | 共2条 |

数据全部编辑好以后,点击"保存"按钮,关闭放大的编辑区域,可以继续填写表单上的其他内容。填写过程中要时刻注意保存数据。

论文数据从科研系统同步而来,同步而来的数据为灰色底纹并且不允许编辑,如果数据 有误请通过学院(系)联系科研处进行调整。调整后重新进入考评表,点击"同步论文情 况",即可重新同步修改后数据。如果有科研系统没记录的数据,可以在科研系统中增加后 在考评表上重新同步。论文情况的新增和删除等操作和教学信息的操作方式相同,不再赘述。 每篇论文对应的附件列请上传数据库下载版。

从科研系统同步的论文情况中的期刊级别已经根据 2017 年核心期刊目录翻译过了,同步的是翻译后期刊级别为 A+/A/A-/B 且本人排名为独立作者、通讯作者、通讯作者/第一作者、第一作者的论文数据,其余的不同步。

| 青年学者A岗中 | 期考评                              |                               |                             |                           |                     |
|---------|----------------------------------|-------------------------------|-----------------------------|---------------------------|---------------------|
| 保存 报批   | W 导出 P PDF 质                     | 制新 返回                         |                             |                           |                     |
| 封面      | 第一页                              | 第二页                           | 第三页                         |                           |                     |
|         | 指导本科毕业论文                         | 1                             | 篇。                          |                           |                     |
|         | 2、论文(仅填:<br>为第一作者署名单<br>期刊上发表的学术 | 写符合岗位职责要<br>:位、以独立作者耳<br>:论文) | 求的学术论文,即受聘'<br>成第一作者或通讯作者身' | '杰出学者"后<br>份,在国内外/        | 以中国人民大学<br>公认的本学科权威 |
|         | 新增插入删除                           | 导入 同步论文情况                     | 恢复删除记录                      | 上传附件                      | C M                 |
|         | *                                | 作者类别(独立作<br>者/第一作者/通讯作<br>者)* | 期刊名称(名称,国内/国外)<br>*         | 期刊级别<br>(A+/A/A-<br>/B) * | 是否科<br>研系统<br>同步    |
|         | mination of de                   | 通讯作者                          | TOURISM GEOGRAPHIES         | В                         | 1 O                 |

| 第    | 新一页 第二页 第三 | 5                    |                     |           |                |   |
|------|------------|----------------------|---------------------|-----------|----------------|---|
|      |            | 遵 选择要加载的文件           |                     |           |                | × |
| 导本科毕 | 毕业论文*      | ← → ◇ ↑ 🛄 > 此电脑 > 桌面 | ڻ ~                 | 搜索"桌面"    |                | ۹ |
| 论广   |            | 组织 ▼ 新建文件夹           |                     |           | = 🕶 🛄          | ? |
| 테노네  |            | 🖹 文档 💉 ^ 名称          | ^                   | 修改        | 女日期            | ^ |
|      |            | 📰 图片 🛛 🖈 🔲 杰出学術      | 者.docx              | 201       | 19-01-04 17:57 | 7 |
| 增!   |            | 此中時                  | +考勤审核人20190403.xlsx | 201       | 9-04-23 17:47  | 7 |
|      |            |                      | 眬版.ppt              | 201       | 9-11-26 9:44   |   |
| *    |            | 3D 灯象 💿 聘期考核         | 该角色关联业务用户.xls       | 201       | 9-04-24 14:37  | 7 |
|      |            | ■ 视频                 | /+/⊥\¥n⊡            | 201       | 0.11.00.10.00  | > |
| mina |            | 文件名(N): 论文下载         | t版.ppt ──           | 所有文件(*.*) |                | ~ |
|      |            |                      |                     | 打开(O)     | 取消             |   |
|      | Ŀ          | ₱ 删除 确定              |                     |           |                |   |

| 1<br>1 | 文件 | ·/ ほっっ 森 、 ビ / C |        | 2 14 14 1 | 2α ∜ π88 (( → ,)) Ψ. 4V 19 /² ) |          |     |
|--------|----|------------------|--------|-----------|---------------------------------|----------|-----|
| 12     |    | 文件名称             | 文件类型   | 文件大小      | 上传进度                            | 状态       | 删除  |
| 1      |    | 论文下载版.ppt        | 证明材料 🗸 | 8.67MB    | 100%                            | <b>V</b> | ×   |
| a      |    |                  |        |           |                                 | 点击可      | 以删除 |
|        |    |                  | 上传     | 删除        | 确定                              |          |     |

第二页中的"其他情况的说明"最多允许输入 500 个字,超过无法保存,请尽量言简意 赅的阐述相应情况。

| 青年学者A岗中期考评                                                                                                    |  |
|----------------------------------------------------------------------------------------------------|--|
| 保存 报批 V 导出 P PDF 刷新 返回                                                                                                    |  |
| 封面 第一页 第二页 第三页                                                                                                    |  |
|                                                                                                    |  |
| 其他说明的情况                                                                                                    |  |
| 聘期考核表:论文同上。其他情况:请按照填写顺序依序扫描相关证明材料(其中,课题<br>请按照立项书-结项书的顺序进行扫描)聘期考核表:论文同上。其他情况:请按照填写顺<br>序依序扫描相关证明材料(其中,课题请按照立项书-经师业的顺度进行扫描) 吨期去运                                                                                        |  |
| 表:论文同上。其他情况:请按照<br>描相关证明材料(其中<br>上。其他情况:请按照<br>的顺序进行扫描)聘期<br>材料(其中,课题请招<br>况:请按照填写顺序依<br>扫描)聘期考核表:论文同上。其他情况:请按照填写顺序依序扫描相关证明材料(其<br>中,课题请按照立项书-结项书的顺序进行扫描)聘期考核表:论文同上。其他情况:请按<br>照填写顺序依序扫描相关证明材料(其中,课题请按照立项书-结项书的顺序进行扫描) |  |

填写好考评表的内容,并且核对信息无误后,可以点击"报批"按钮, 上报给学院人 事干部审核,至此中期考评表填报结束。

| 青年学者A岗中 | 期考评                                       |                                |                              |                      |               |
|---------|-------------------------------------------|--------------------------------|------------------------------|----------------------|---------------|
| 保存 报批   | ₩ 导出 P PDF 刷新 返回                          |                                |                              |                      |               |
| 封面      | 第一页 第三页<br>第一页 第三页                        |                                | 4 -La 161 7/L                |                      | 1             |
|         | 指导博士研究生                                   | 1 *人                           | ,硕士研究生                       | 1                    | <u>・</u> 人,   |
|         | 指导本科毕业论文                                  | 1 *                            | 簡。                           |                      |               |
|         | 2、论文(仅填写符合岗化学为第一作者署名单位、以须<br>威期刊上发表的学术论文) | 立职责要求的学;<br>b立作者或第一f           | 术论文,即受聘"杰出学∶<br>⊧者或通讯作者身份,在Ⅰ | 者"后以中国<br>国内外公认的     | 国人民大<br>1本学科权 |
|         | 新增插入删除导入同步流                               | 公支情况 恢复删除;                     | 己录                           |                      | СN            |
|         | □ 8文名称★                                   | 作者类别(独立作<br>者/第一作者/通讯<br>作者) * | 期刊名称(名称,国内/国外)<br>*          | 期刊级别<br>(A+/A/A<br>* | 是否科研<br>系统同步  |
|         | xamination of destination i               | 通讯作者                           | TOURISM GEOGRAPHIES          | В                    |               |
|         |                                           |                                |                              |                      |               |
|         |                                           |                                |                              |                      |               |
|         |                                           |                                |                              |                      |               |
|         |                                           |                                |                              |                      |               |

### 三、杰出学者聘期考核

#### 1、填报入口选择

进入"新版人事管理系统"后,在主页的"服务大厅"可以看到"杰出学者聘期考核" 分类下共四个申报入口,分别为:特聘教授A岗聘期考核、特聘教授B岗聘期考核、杰出 人文学者(特聘教授)聘期考核、杰出人文学者(青年学者)聘期考核。请申报者根据个人 的杰出学者岗位,进入相应的聘期考核入口进行填报。

| 一一中国人民大學<br>RENNIN UNIVERSITY OF CHINA |                  |                  |                  |                   |  | ń | * 4 | • | ) () |
|----------------------------------------|------------------|------------------|------------------|-------------------|--|---|-----|---|------|
| 自助服务                                   |                  |                  |                  |                   |  |   |     |   |      |
| 🖯 🚺 我的信息                               |                  |                  |                  |                   |  |   |     |   |      |
| 🦲 业务申请                                 |                  |                  |                  |                   |  |   |     |   |      |
| 🧂 教师考核结果证明                             |                  |                  |                  |                   |  |   |     |   |      |
| 🦺 教职工考勤明细数据                            | ₿ 服务大厅           |                  |                  |                   |  |   |     |   |      |
| 🛙 🕌 考勤自助                               | 请假管理             | 杰出学者中期考评         |                  |                   |  |   |     |   |      |
|                                        | ■ 教职工请假<br>审批表   | 青年学者A岗<br>一 中期考评 | ■ 青年学者時<br>非双一流学 | ■ 青年学者B岗<br>双一流学科 |  |   |     |   |      |
|                                        | 杰出学者聘期考核         |                  |                  |                   |  |   |     |   |      |
|                                        | ▶ 特聘教授▲岗<br>聘期考核 | ➡ 特聘教授B岗<br>聘期考核 | ■ 杰出人文学<br>者特聘教授 | ■ 杰出人文学<br>者青年学者  |  |   |     |   |      |
|                                        |                  |                  |                  | ×                 |  |   |     |   |      |

# 2、聘期考核数据填报

进入"特聘教授A岗聘期考核"入口,就可以进入到"中国人民大学'杰出学者'特 聘教授聘期考核表",岗位类型为"特聘教授A岗"。进入表单后系统会自动从科研系统 同步论文信息,从教学系统同步教学信息。

| 特聘教授A岗聘期考核                |
|---------------------------|
| 保存 报批 W 导出 P PDF 刷新 返回    |
| 封面 第一页 第二页 第三页            |
| 中国人民                      |
| 中国人民大学"杰出学者"特聘教授<br>聘期考核表 |
| 岗位类型 特聘教授A岗               |

考核表共四页,通过切换图示上面的页签切换表页进行内容维护,右侧滚动条上下拖动,可以查看和填写表页完整的内容。

| 特轉戰授A岗時期考核                                               |                      |   |
|----------------------------------------------------------|----------------------|---|
| 保存 报批 👿 导出 PDF 刷新 返回                                     |                      |   |
| 封面 第一页 第二页 第三页                                           |                      |   |
| 切换页签,可以填写不同表页的内容<br>中國人民大學<br>RENMIN UNIVERSITY OF CHINA |                      |   |
| 中国人民大学"杰出学者"特聘教授<br>聘期考核表                                | 拖动滚动条,可以填写和查看完整的表页内容 |   |
| 岗位类型                                                     |                      | • |

进入考核表后,一定要仔细核对封面上的岗位类型及个人信息,确保自己没有进错入口。 如果二级学科有误,请和教师办公室老师沟通进行修改。修改完毕后重新进入考核表点击菜 单栏的"刷新"按钮,即可把修改后的二级学科同步过来。

| 特聘教授A岗聘期考核             |                |  |
|------------------------|----------------|--|
| 保存 报批 W 导出 P PDF 刷新 返回 |                |  |
| 封面 第一页 第二页             | 第三页            |  |
| 岗位类型                   | 特聘教授A岗         |  |
| 受 聘 人                  | 프              |  |
| 职 工 号                  | 19             |  |
| 所在单位                   | 环境学院           |  |
| 二级学科                   | 人口、资源与环境经济学    |  |
|                        |                |  |
| 填表E                    | ]期 2019年11月12日 |  |
| 中国人民                   | 大学人才工作领导小组办公室制 |  |

第一页为具体的个人信息、课堂教学和人才培养情况以及论文情况。标有红色\*号的格 子为必填项。教学信息中各标有红色\*号的列也为必填项。

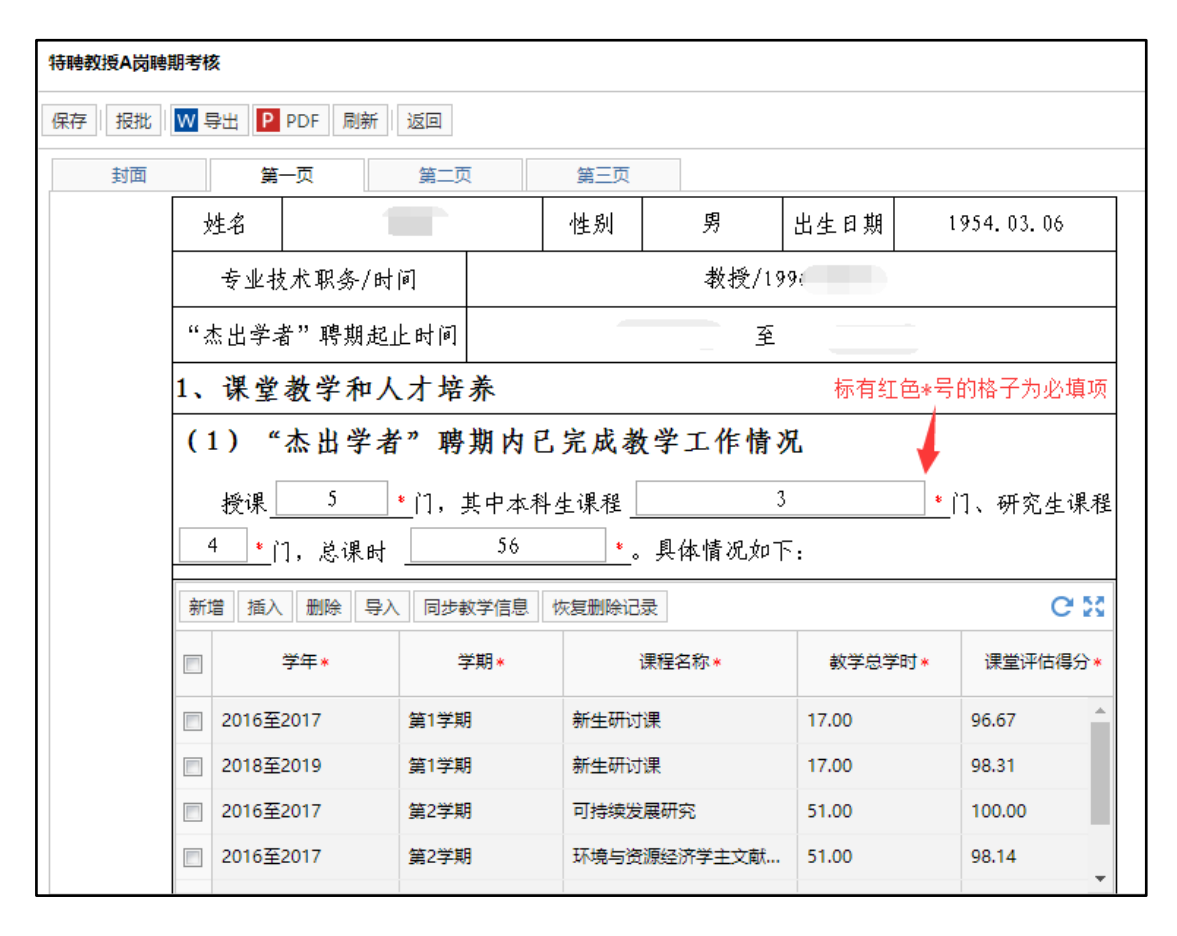

教学信息从教学系统同步而来,其中本科生数据来自本科教务系统,研究生数据来自研 究生教务系统。同步而来的数据为灰色底纹并且不允许编辑,如果数据有误请通过学院(系) 联系教务处和研究生院进行调整。调整后重新进入考评表,点击"同步教学信息",即可重 新同步修改后数据。如果有教学系统没记录的数据,可以在相应教学系统中增加后在考评表 上重新同步。

双击教学信息数据区域或者点击教学区域的右上角图标,可以放大编辑区域,对教学信息进行新增和删除。点击新增按钮可以增加一条新的记录并维护各字段内容,新增的记录底 纹为白色可以重复修改。并且手工增加的记录上"是否教学系统同步"字段的值为"否"且 不允许修改,用来区分同步数据与手工维护数据。

| 保存 报批 | 保存 报批 PDF 周新 返回         |                     |    |                    |        |                |       |        |             |       |            |  |  |  |
|-------|-------------------------|---------------------|----|--------------------|--------|----------------|-------|--------|-------------|-------|------------|--|--|--|
| 封面    | 第一页 第二页 第三页             |                     |    |                    |        |                |       |        |             |       |            |  |  |  |
|       | 新增                      | 插入删除                | Ę  | 入 同步教学信            | 息恢复删除  | 余记录            |       |        | e 🐹         |       |            |  |  |  |
|       |                         | <b>举</b> 年 *        | 教学 | 洋信息                |        |                |       |        | 1           |       | []]        |  |  |  |
|       |                         | - <del>7</del> -4-* | 新  | 増 插入 删除            | : 导入 保 | 存 同步教学信息 恢复删除记 | 灵 关闭  |        | 点击          | 可放大编辑 | 1区域        |  |  |  |
|       |                         | 2018 <u>至</u> 2019  |    |                    |        | THE SEC.       | 教学总学  | 课堂评    | 类型 (本科      | 是否數学  |            |  |  |  |
|       |                         | 2016至2017           |    | 子牛 *               | 字期*    | 课程名称*          | 时*    | 信得分    | 生/研究生)<br>* | 系统同步  |            |  |  |  |
|       |                         | 2016至2017           |    | 2018 <u>至</u> 2019 | 第1学期   | 新生研讨课          | 17.00 | 98.31  | 本科生         |       | 手工增加的记录中   |  |  |  |
|       |                         | 2017至2018           |    | 2016至2017          | 第2学期   | 可持续发展研究        | 51.00 | 100.00 | 研究生         |       | 步"字段默认     |  |  |  |
|       | $\langle \cdot \rangle$ | <u>) "未</u> 山       |    | 2016至2017          | 第2学期   | 环境与资源经济学主文献研   | 51.00 | 98.14  | 研究生         |       | 为"否"且不允许修改 |  |  |  |
|       |                         | 2) "杰出              |    | 2017至2018          | 第2学期   | 环境与资源经济学主文献研   | 51.00 | 99.44  | 研究生         |       |            |  |  |  |
|       | :                       | 指导博士研               |    | 2017至2018          | 第2学期   | 可持续发展研究        | 51.00 | 100.00 | 研究生         | ×     |            |  |  |  |
|       | 指导                      | 本科毕业论               |    | 1                  |        |                |       |        |             | 否     |            |  |  |  |
|       | 2、                      | <b>论文</b> (仅        |    |                    |        |                |       |        |             |       |            |  |  |  |
|       | 学为                      | 第一作者署               |    | )                  | 点击"新增  | "按钮,可以增加一条空白   | 记录,单  | 击格子可   | 「以编辑内容      |       |            |  |  |  |
|       | 威期·                     | 刊上发表的               |    |                    |        |                |       |        |             |       |            |  |  |  |
|       | 20100                   | t≠ \ DDIRA          |    |                    |        |                |       |        |             |       |            |  |  |  |

无论是同步而来的数据还是手工增加的数据都可以删除。勾选要删除的记录,点击"删除"按钮即可。但是手工维护的记录删除后就彻底没有了,如果需要只能重新维护。而同步 而来的数据是可以恢复的,点击编辑区域上方的"恢复删除记录"功能,可以勾选要恢复的 记录,点击"确定"按钮进行恢复。

| 教学 | 信息        |          |            |              |            |                 |                       |              |  |
|----|-----------|----------|------------|--------------|------------|-----------------|-----------------------|--------------|--|
| 新  | 曾 插入 删除   | 全日 导入 保護 | 存 同步教学信息 协 | 復删除记         | 录 关闭       |                 |                       |              |  |
|    | 学年*       | 学期*      | 课程名称*      |              | 教学总学<br>时* | 课堂评<br>估得分<br>* | 类型 (本科<br>生/研究生)<br>* | 是否教学<br>系统同步 |  |
|    | 2018至2019 | 第1学期     | 新生研讨课      |              | 17.00      | 98.31           | 本科生                   |              |  |
|    | 2016至2017 | 第2学期     | 可持续发展研究    | 提示信息         | l          |                 | ×                     |              |  |
|    | 2016至2017 | 第2学期     | 环境与资源经济学主文 | 2            | 确认删除?      |                 |                       |              |  |
|    | 2017至2018 | 第2学期     | 环境与资源经济学主义 | $\checkmark$ |            |                 |                       |              |  |
|    | 2017至2018 | 第2学期     | 可持续发展研究    |              | 是          | 否               |                       |              |  |
|    |           |          |            |              |            |                 |                       |              |  |
|    |           |          |            |              |            |                 |                       |              |  |
|    |           |          |            |              |            |                 |                       |              |  |
|    |           |          |            |              |            |                 |                       |              |  |

| 教学信息                   | Į            |        |           |         |        |                        |                |                       |                  | r            |            |     |
|------------------------|--------------|--------|-----------|---------|--------|------------------------|----------------|-----------------------|------------------|--------------|------------|-----|
| 新増                     | 插入删除         | 导      | 入保存同      | 步教学信息   | 恢复删除记录 | 关闭                     |                |                       |                  |              |            |     |
|                        | 送年*          | 恢复删除记录 |           |         |        |                        |                |                       |                  |              |            |     |
| □ <del>2016至2017</del> |              |        | 学年        | 学期      | 课      | 程名称                    | 教学总<br>学时      | <b>课堂</b><br>评估<br>得分 | 类型 (本科<br>生/研究生) | 是否教学<br>系统同步 |            |     |
| 201                    | 17至2018      |        | 2018至2019 | 第1学期    | 新生研讨课  |                        | 17             | 98                    | 本科生              |              |            |     |
| 201                    | 17至2018      |        | 2016至2017 | 第2学期    | 可持续发展研 | 铳                      | 51             | 100                   | 研究生              |              |            |     |
| 作者<br> 上发表6            | 署名单位<br>的学术论 |        | ◀ 第 1     | 页,共 1 页 |        | ₹ 200   <b>⋧</b><br>确定 | R <sup>1</sup> | 观消                    |                  |              | 显示 1 - 2条, | 共2条 |

数据全部编辑好以后,点击"保存"按钮,关闭放大的编辑区域,可以继续填写表单上的其他内容。填写过程中要时刻注意保存数据。

论文数据从科研系统同步而来,同步而来的数据为灰色底纹并且不允许编辑,如果数据 有误请通过学院(系)联系科研处进行调整。调整后重新进入考核表,点击"同步论文情 况",即可重新同步修改后数据。如果有科研系统没记录的数据,可以在科研系统中增加后 在考核表上重新同步。论文情况的新增和删除等操作和教学信息的操作方式相同,不再赘述。 每篇论文对应的附件列请上传数据库下载版。

从科研系统同步的论文情况中的期刊级别已经根据 2017 年核心期刊目录翻译过了,同步的是翻译后期刊级别为 A+/A/A-/B 且本人排名为独立作者、通讯作者、通讯作者/第一作者、第一作者的论文数据,其余的不同步。

| 青年学者A岗中期考评 |                                   |                               |                             |                           |                      |  |  |  |  |  |  |
|------------|-----------------------------------|-------------------------------|-----------------------------|---------------------------|----------------------|--|--|--|--|--|--|
| 保存 报批      | W导出 PDF 质                         | 」新 返回                         |                             |                           |                      |  |  |  |  |  |  |
| 封面         | 第一页                               | 第二页                           | 第三页                         |                           |                      |  |  |  |  |  |  |
|            | 指导本科毕业论文                          | 1                             | 篇。                          |                           |                      |  |  |  |  |  |  |
|            | 2、论文 (仅填:<br>为第一作者署名单<br>期刊上发表的学术 | 写符合岗位职责要<br>位、以独立作者<br>:论文)   | 求的学术论文,即受聘'<br>成第一作者或通讯作者身' | '杰出学者"后<br>份,在国内外纪        | ·以中国人民大学<br>公认的本学科权威 |  |  |  |  |  |  |
|            | 新增插入删除                            | 导入 同步论文情况                     | 恢复删除记录                      | 上传附件                      | C 50                 |  |  |  |  |  |  |
|            | *                                 | 作者类别(独立作<br>者/第一作者/通讯作<br>者)* | 期刊名称(名称,国内/国外)<br>*         | 期刊级别<br>(A+/A/A-<br>/B) * | 是否科<br>研系统<br>同步     |  |  |  |  |  |  |
|            | ☑ mination of de                  | 通讯作者                          | TOURISM GEOGRAPHIES         | В                         | 1 O                  |  |  |  |  |  |  |

| 第一页 第二页 第三                             | 页                             |                |     |
|----------------------------------------|-------------------------------|----------------|-----|
|                                        | 🥰 选择要加载的文件                    |                | ×   |
| 导本科毕业论文*                               | ← → ∨ ↑ 🔜 > 此电脑 > 桌面          | ∨ ひ 搜索"桌面"     | ٩   |
| 论广···································· | 组织 ▼ 新建文件夹                    |                | 0   |
| 까 나<br>테 년 등 국생성원 국생품편                 | 🔮 文档 🖈 ^ 名称 ^                 | 修改日期           | ^   |
|                                        | 📰 图片 🛛 🖈 🔲 杰出学者.docx          | 2019-01-04 17: | 57  |
| 1 1                                    | #中時                           | 2019-04-23 17: | 47  |
|                                        | ■ 此电器 ② 论文下载版.ppt             | 2019-11-26 9:4 | 4   |
| *                                      | ■ 3D 対象<br>■ 聘期考核角色关联业务用户.xls | 2019-04-24 14: | 37  |
|                                        |                               | 0010111000     | ~ × |
| mina                                   |                               |                | _   |
|                                        | 文件名(N): 论文下载版.ppt             | ~ 所有文件(*.*)    | ~   |
|                                        |                               | 打开(O) 取消       |     |
|                                        |                               |                |     |
| Ŀ                                      | 传 删除 确定                       |                |     |

| 1<br>1 | 文件 | //als 毫 無 入 因 /Can ;<br>:上传 |        | <u>2 ~ A _ L</u> = | lα το παθ (( _⊢ , , Ψ_ ⊣ | 9 11 -> AJ |          |     |
|--------|----|-----------------------------|--------|--------------------|--------------------------|------------|----------|-----|
| 121    |    | 文件名称                        | 文件类型   | 文件大小               | 上传进度                     |            | 状态       | 删除  |
| 3      |    | 论文下载版.ppt                   | 证明材料 🗸 | 8.67MB             |                          | 100%       | <b>V</b> | ×   |
|        |    |                             |        |                    |                          |            | 1        | 1   |
|        |    |                             |        |                    |                          |            | 点击可      | 以删除 |
| a      |    |                             |        |                    |                          |            |          |     |
|        |    |                             |        |                    |                          |            |          |     |
|        |    |                             |        |                    |                          |            |          |     |
|        |    |                             | 上传     | 删除                 | 确定                       |            |          |     |

第二页中的"其他情况"最多允许输入 300 个字, "个人聘期完成情况总结"最多允许输入 500 个字, 超过无法保存, 请尽量言简意赅的阐述相应情况。

| 特聘教授A岗聘期考核                                                                                                    |
|----------------------------------------------------------------------------------------------------|
| 保存 报批 W 导出 PDF 刷新 返回                                                                                                    |
| 封面 第一页 第二页 第三页                                                                                                    |
| <ul> <li>3、其他情况 (此处请填写需要补充说明的聘期内省部级及以上课题情况、主持会议情况)</li> <li>聘期考核表:论文同上。其他情况:请按照填写顺序依序扫描相关证明材料(其中,课题请按照立项书-结项书的顺序进行扫描)聘期考核表:论文同上。其他情况:请按照填写顺序依序扫描相关证明材料(其中,课题:法际留立面书-结面书的顺序进行扫描)聘期考核表:论文同指数</li> <li>提示信息</li> <li>近年的字数不超过300个,目前已输入342<br/>个!</li> <li>正明材料(其中,课题)</li> <li>正明材料(其中,课题)</li> <li>正明材料(其中,课题)</li> <li>除进行扫描)</li> </ul> |

| 特聘教授A岗聘期考核                                                                                                    |  |  |  |  |  |  |  |  |  |
|----------------------------------------------------------------------------------------------------|--|--|--|--|--|--|--|--|--|
| 保存 报批 💟 导出 🖻 PDF 刷新 返回                                                                                                    |  |  |  |  |  |  |  |  |  |
| 封面 第一页 第二页 第三页                                                                                                    |  |  |  |  |  |  |  |  |  |
| 个人聘期完成情况总结                                                                                                    |  |  |  |  |  |  |  |  |  |
| <ul> <li>聘期考核表:论文同上。其他情况:请按照填写顺序依序扫描相关证明材料(其中,课题请按照立项书-结项书的顺序进行扫描)聘期考核表:论文同上。其他情况:请按照填写顺序依序扫描相关证明材料(其中,课题请按照立项书-结项书的顺序进行扫描)聘期:</li> <li>提示信息</li> <li>第方信息</li> <li>第方信息</li> <li>第次本的字数不超过500个,目前已输入568</li> <li>市場期考核表:论文同上。其他情况:</li> <li>市場期考核表:论文同上。其他情况:</li> <li>市場方式中的顺序进行扫描)</li> <li>市場方式中部</li> <li>市場方式中部</li> <li>市場市</li> <li>市場市</li> <li>市場市</li> <li>市場方式中部</li> <li>市場市</li> <li>市場市</li> <li>市場方式中部</li> <li>市場方式中部</li> <li>市場市</li> <li>市場市</li> <li>市場市</li> <li>市場市</li> <li>市場市</li> <li>市場市</li> <li>市場市</li> <li>市場市</li> <li>市場市</li> <li>市場市</li> <li>市場市</li> <li>市場市</li> <li>市場市</li> <li>市場市</li> <li>市場市</li> <li>市場市</li> <li>市場市</li> <li>市場市</li> <li>市場</li></ul> |  |  |  |  |  |  |  |  |  |

杰出人文学者特聘教授聘期考核表中第二页需要填写入选人才项目,每一个入选人才项 目对应的附件列请上传入选人才项目证明扫描件。人才项目附件上传方式同论文附件上传方 式相同,不再赘述。

| 杰出人文学者特 | 诗聘教授             | 聘期考核                                   |          |          |          |         |       |
|---------|------------------|----------------------------------------|----------|----------|----------|---------|-------|
| 保存 报批   | <mark>W</mark> 导 | 出 P PDF 刷新                             | f 返回     |          |          |         |       |
| 封面      |                  | 第一页                                    | 第二页      | 第三页      |          |         |       |
|         | <b>3、</b><br>上奖: | <b>入选人才项目</b><br>项)<br>□ ★ ★ 、 ■■■0本 ■ | 1 (仅填写作为 | 9唯一、第一获奖 | 终者获得的北京市 | 7人文社会科学 | 一等奖及以 |
|         |                  |                                        | ₽八       | 本人排序*    | 入选者总人数*  | 其他*     | ₩ 1   |
|         |                  |                                        |          |          |          |         | 1 Ø   |
|         |                  |                                        |          |          |          |         |       |
|         |                  |                                        |          |          |          |         |       |
|         |                  |                                        |          |          |          |         |       |
|         |                  |                                        |          |          |          |         |       |
|         | ≤                | <                                      |          |          |          |         | 2     |

填写好考核表的内容,并且核对信息无误后,可以点击"报批"按钮, 上报给学院人 事干部审核,至此聘期考核表填报结束。

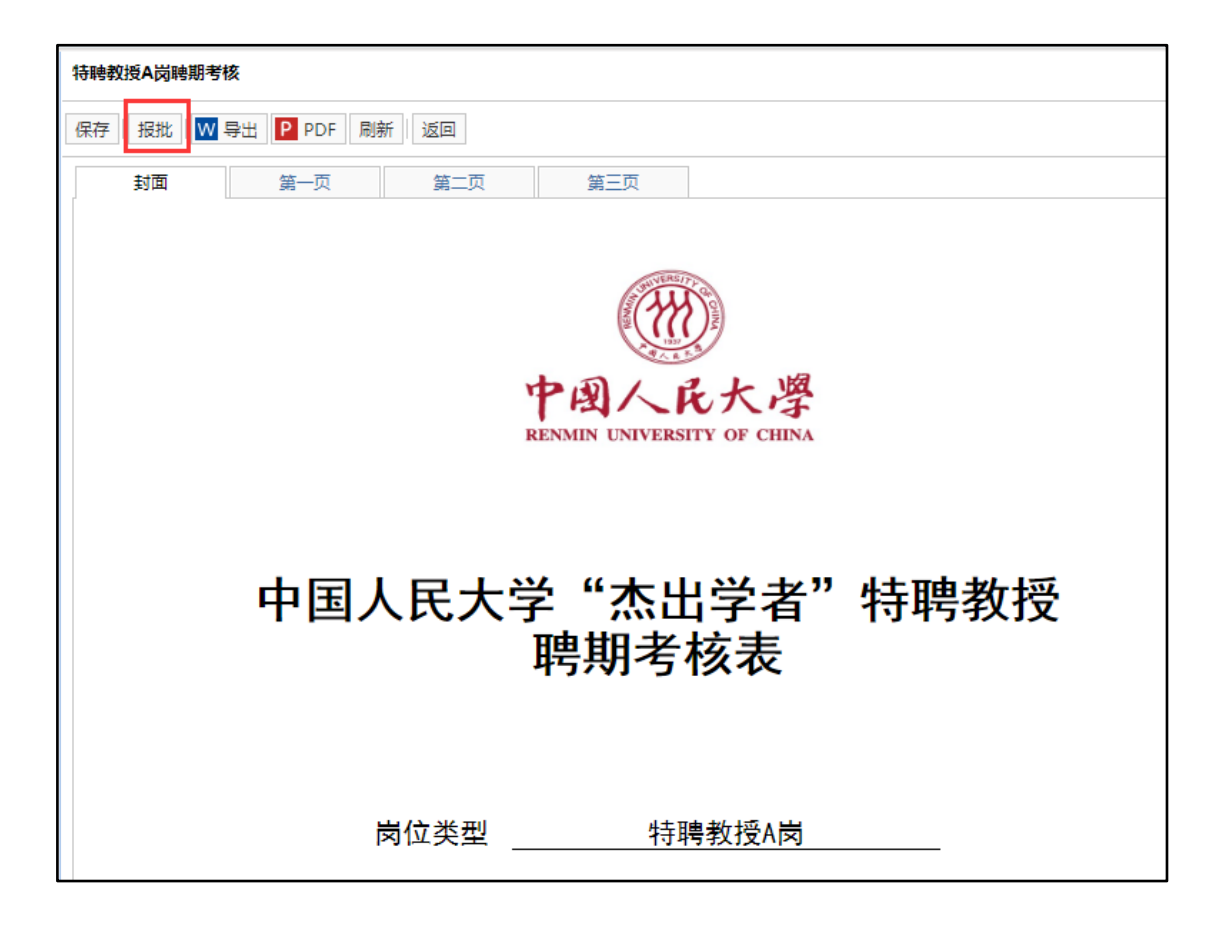

## 四、杰出学者申报

#### 1、申报入口选择

进入"新版人事管理系统"后,在主页的"服务大厅"板块,点开向下的箭头,可以看 到"杰出学者申报"分类下共六个申报入口,分别为:杰出学者(直聘)申报入口、特聘教 授A岗(竞聘)申报入口、特聘教授B岗(竞聘)申报入口、青年学者A岗(竞聘)申报 入口、青年学者B岗(非"双一流"学科)(竞聘)申报入口、青年学者B岗("双一流" 学科)申报入口。请申报者根据个人的杰出学者岗位,进入相应的聘期考核入口进行填报。

| 中国人民大學<br>REINMEN UNIVERSITY OF CHEMA |                  |                           |                  |                     | a t 🗢 0 📀           |
|---------------------------------------|------------------|---------------------------|------------------|---------------------|---------------------|
| 自助服务 🕞                                | ➡工作桌面            |                           |                  |                     |                     |
| 日 🚺 我的信息                              |                  |                           |                  |                     |                     |
| 🖲 业务申请                                |                  |                           |                  |                     |                     |
| 🦲 教师考核结果证明                            |                  |                           |                  |                     |                     |
| 🧾 教职工考勤明细数据                           | 服务大厅             |                           |                  |                     |                     |
| 🛙 🌡 考勤自助                              | 请假管理             | 杰出学者中期考评                  |                  |                     |                     |
|                                       | ■ 教职工请假<br>审批表   | <b>■</b> 青年学者▲岗<br>■ 中期考评 | 青年学者B岗<br>非双一流学  | 青年学者B岗<br>双一流学科     |                     |
|                                       | 杰出学者聘期考核         |                           |                  |                     |                     |
|                                       | ▶ 特聘教授▲岗<br>聘期考核 | ➡ 特聘教授8岗<br>聘期考核          | ■ 杰出人文学<br>者特聘教授 | ▲<br>本出人文学<br>者青年学者 | 展开向下的箭头可以看到杰出学者申报入口 |
|                                       |                  |                           |                  | v                   |                     |

| 中国人民大学<br>RENMEN UNIVERSITY OF CHENA |                                                                    |                   |                      |                   |                     |                 |
|--------------------------------------|--------------------------------------------------------------------|-------------------|----------------------|-------------------|---------------------|-----------------|
| 自助服务                                 | 二工作桌面                                                              |                   |                      |                   |                     |                 |
| 🛛 🚺 我的信息                             |                                                                    |                   |                      |                   |                     |                 |
| 🏝 业务申请                               |                                                                    |                   |                      |                   |                     |                 |
| 🦺 教师考核结果证明                           |                                                                    |                   |                      |                   |                     |                 |
| 🦲 教职工考勤明细数据                          | ₿ 服务大厅                                                             |                   |                      |                   |                     |                 |
| 🗉 🅌 考勤自助                             | 请假管理                                                               | 杰出学者中期考评          |                      |                   |                     |                 |
|                                      | ■ 教职工请假<br>审批表                                                     | 青年学者A岗<br>一期考评    | ■ 青年学者B岗<br>非双一流学    | ■ 青年学者B岗<br>双一流学科 |                     |                 |
|                                      | 杰出学者聘期考核                                                           |                   |                      |                   |                     |                 |
|                                      | ■ 特聘教授A岗<br>聘期考核                                                   | ■ 特聘教授B岗<br>聘期考核  | ■ 杰出人文学<br>者特聘教授     | ■ 杰出人文学<br>者青年学者  |                     |                 |
|                                      | 杰出学者申报                                                             |                   |                      |                   |                     |                 |
|                                      | ▲<br>二<br>二<br>二<br>二<br>二<br>二<br>二<br>二<br>二<br>二<br>二<br>二<br>二 | ■ 特聘教授▲岗<br>( 竞聘) | ●<br>特聘教授B尚<br>( 竞聘) | 青年学者▲岗<br>(竞聘)    | ■ 青年学者 市岗<br>非双一 流学 | 青年学者B岗<br>双一流学科 |

## 2、非青年学者 B 岗("双一流"学科)岗位直接受聘申报

# 表数据填报

特聘教授 A 岗、特聘教授 B 岗、青年学者 A 岗和青年学者 B 岗(非"双一流"学科) 四种岗位类型进行直接受聘申报,可以点击"杰出学制(直聘)"申报入口,进入"中国人 民大学'杰出学者'申报表(直接受聘者)"进行填报。

| 请假管理             | 杰出学者中期考评          |                    |                   |                  |                   |  |
|------------------|-------------------|--------------------|-------------------|------------------|-------------------|--|
| ■ 教职工请假<br>审批表   | ■ 青年学者A岗<br>中期考评  | ■ 青年学者B岗<br>非双一流学  | ■ 青年学者=時<br>双一流学科 |                  |                   |  |
| 杰出学者聘期考核         |                   |                    |                   |                  |                   |  |
| ■ 特聘教授A岗<br>聘期考核 | ■ 特聘教授B岗<br>聘期考核  | ■ 杰出人文学<br>者特聘教授   | ■ 杰出人文学<br>者青年学者  |                  |                   |  |
| 杰出学者申报           |                   |                    |                   |                  |                   |  |
| た出学者<br>(直聘)     | ■ 特聘教授A岗<br>( 竞聘) | ■ 特聘教授B岗<br>( 竞聘 ) | ■ 青年学者▲岗<br>( う聘) | ■ 青年学者时<br>非双一流学 | ■ 青年学者B時<br>双一流学科 |  |

进入申报表要维护"申报岗位"字段,从下拉选项中选择即可。对应条件中要维护上自 己符合直接受聘条件的第几款,例如符合第一款和第二款就维护(1)(2)

| 杰出学者 (直聘)         |                                                                                                |
|-------------------|------------------------------------------------------------------------------------------------|
| 保存 报批 W           | 导出 <mark>₽</mark> PDF 周新 返回                                                                    |
| 第一页               |                                                                                                |
|                   | 中国人民大学"杰出学者"申报表(直接受聘者)                                                                         |
| 申报                | δ岗位 青年学者B岗(非"双一流"学科) ●                                                                         |
| 姓                 | 王 特聘教授A岗                                                                                       |
| 出生                | 三年月<br>三青年学者A岗                                                                                 |
| 专业                | 技术 职务 🔤 青年学者B岗(非"双一流"学科)                                                                       |
|                   |                                                                                                |
| 民大学               | 学"杰出学者支持计划"管理制行办法买施细则》(2016-2017学生校政字13号)规定。根据                                                 |
| 上述 <i>,</i><br>青年 | か法及细则,申报人年龄为 65 周岁(截止2020年1月1日), 即申报人符会"杰出学者"<br>学者B岗(非"双一流"学科) ● (岗位)直接受聘者第 (1)(2)(3) ● (仅填写条 |
| 件对应               | 立的序号即可)款聘任条件按。相关证明材料附后,并承诺上述信息及附件材料真实有效。                                                       |
|                   | 申请人(签字):<br>年月日                                                                                |

维护好数据后注意保存,确认信息填报无误后,点击"报批"上报给学院人事干部审核。 至此除青年学者 B 岗("双一流"学科)岗位外的杰出学者岗位直接受聘申报表填报完毕。

| 杰出学者                                       | (直聘)                                             |                         |        |         |        |           |  |  |  |
|--------------------------------------------|--------------------------------------------------|-------------------------|--------|---------|--------|-----------|--|--|--|
| 保存 报批 🖤 导出 PDF 刷新 返回                       |                                                  |                         |        |         |        |           |  |  |  |
|                                            |                                                  |                         |        |         |        |           |  |  |  |
| 中国人民大学"杰出学者"申报表(直接受聘者)                     |                                                  |                         |        |         |        |           |  |  |  |
|                                            | 申报岗位                                             | 申报岗位 青年学者B岗(非"双一流"学科) • |        |         |        |           |  |  |  |
|                                            | 姓名                                               |                         | 学院 (系) | 环境学院    | 职工号    |           |  |  |  |
|                                            | 出生年月                                             |                         | 参加工作时间 | 1969.09 | 来校工作时间 |           |  |  |  |
|                                            | 专业技术职务/时间 教授/1996-06-                            |                         |        | 受聘岗位/时间 | 教授二级/2 | 013-08-31 |  |  |  |
|                                            | 对应条件                                             |                         |        |         |        |           |  |  |  |
|                                            | 申报人已了解并承诺遵守《中国人民大学"杰出学者支持计划"管理暂行办法》和《中国人         |                         |        |         |        |           |  |  |  |
|                                            | 民大学"杰出学者支持计划"管理暂行办法实施细则》(2016-2017学年校政字13号)规定。根据 |                         |        |         |        |           |  |  |  |
|                                            | 上述办法及细则,申报人年龄为65_周岁(截止2020年1月1日),且申报人符合"杰出学者"    |                         |        |         |        |           |  |  |  |
| ┃                                          |                                                  |                         |        |         |        |           |  |  |  |
| 件对应的序号即可)款聘任条件按。相关证明材料附后,并承诺上述信息及附件材料真实有效。 |                                                  |                         |        |         |        |           |  |  |  |
|                                            | 申请人(签字):                                         |                         |        |         |        |           |  |  |  |
|                                            |                                                  |                         |        | 勻       | ≞ 月    | e         |  |  |  |

以上内容仅为本文档的试下载部分,为可阅读页数的一半内容。 如要下载或阅读全文,请访问:

https://d.book118.com/537060062145006063